#### 3 Ways to Tackle Legal Collection Challenges in Q-LawE

Presented by: Kurt Sund

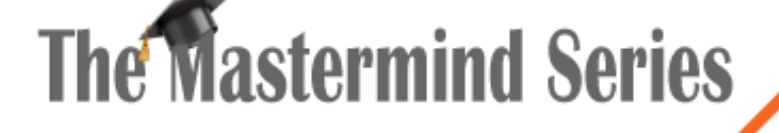

Presented by

VERTICAN

### AMR Intelligent Signatures

- AMR now has an option when reviewing document packages that need an attorney signature to auto add /s/ or digital signature image.
  - Attorney signatures
    - Legal word templates need to include all firm's attorneys in an advanced signature block to provide a list of all attorneys who may sign the document
    - Insert Signature\_tags in the template where the attorney name and/or digital signature image need to be
      - DOCUSIGN\_ATTORNEYNAME
    - Templates may now include signature tags that will update when the attorney clicks the 'Sign' button in AMR

#### • Document dates

• At times the date in which the attorney signs the legal document on, is used. New tags are available to auto update

- docusign\_date0 Insert todays date as 02/22/2023
- docusign\_date1 Insert todays date as 02/23/2023 tomorrow
- docusign\_date2 Insert todays date as 02/24/2023 day after tomorrow
- docusign\_date3 Insert todays date as 02/25/2023 2 days out

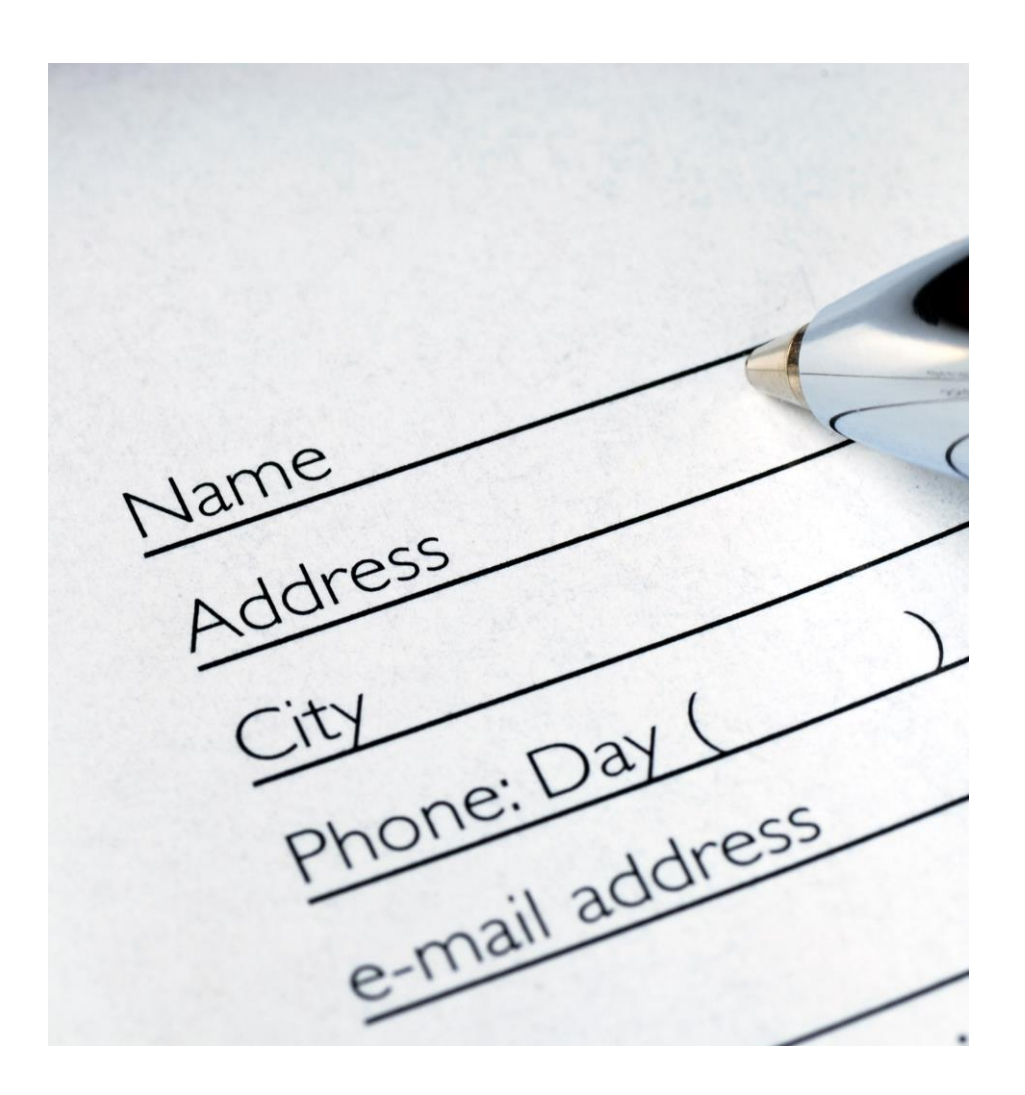

## Easier to use documents for Debtor 2

- Mail merge fields on Word legal templates default to Debtor no 1
  - New firm preferences allow using Debtor no 2 data instead, when Do Not Pursue (DNP) is set for Debtor 1
  - Following mail merge field sets are auto updated to debtor no 2
  - Debtor 2 full name, address, city state and zip (DEB)
  - Employment Debtor 2 full name, address, city, state and zip (POE)
  - Bank financial Debtor 2 full name, address, city, state and zip (FIN)
  - Debtor attorney (LAW) full name, address, city, state and zip

### Garnishment Cost – Non-recoverable/Recoverable

- Some EDI/DTP require reporting costs that are non-recoverable from the Debtor at the time of expense, but become recoverable later:
  - Judgments where the pre-judgement cost becomes due from the Debtor when awarded
  - Garnishments when funds are collected
  - Youvegot Claims EDI standard report a non-recoverable vs recoverable flag when reporting the record 30 data
  - In Q-LawE all cost transactions are stored in the TRANS table, which is then reported in Youvegot Claims standard
- Automate Cost spent as non-recoverable to recoverable
  - Method 1 in the workscreen paycard tab, click on the cost in the cost tee to change, then click on the "Change ChgDebt" to reverse and repost
  - Method 2 in a garnishment record, link a DDAS rule to the Garn Success checkbox
  - In the DDAs rule, enter the following command in the run program field:
    - RecoverCostReverse WITH '3', '1'
    - When a user clicks on the Garn Success checkbox, the system finds last cost with a cost code 37 spend on a Garn for Debtor 1, reverses the original cost, then reposts the cost as recoverable

#### Questions & Answers

For this presentation, questions during the demonstration are encouraged.

Please propose your questions in the Zoom chat to everyone.

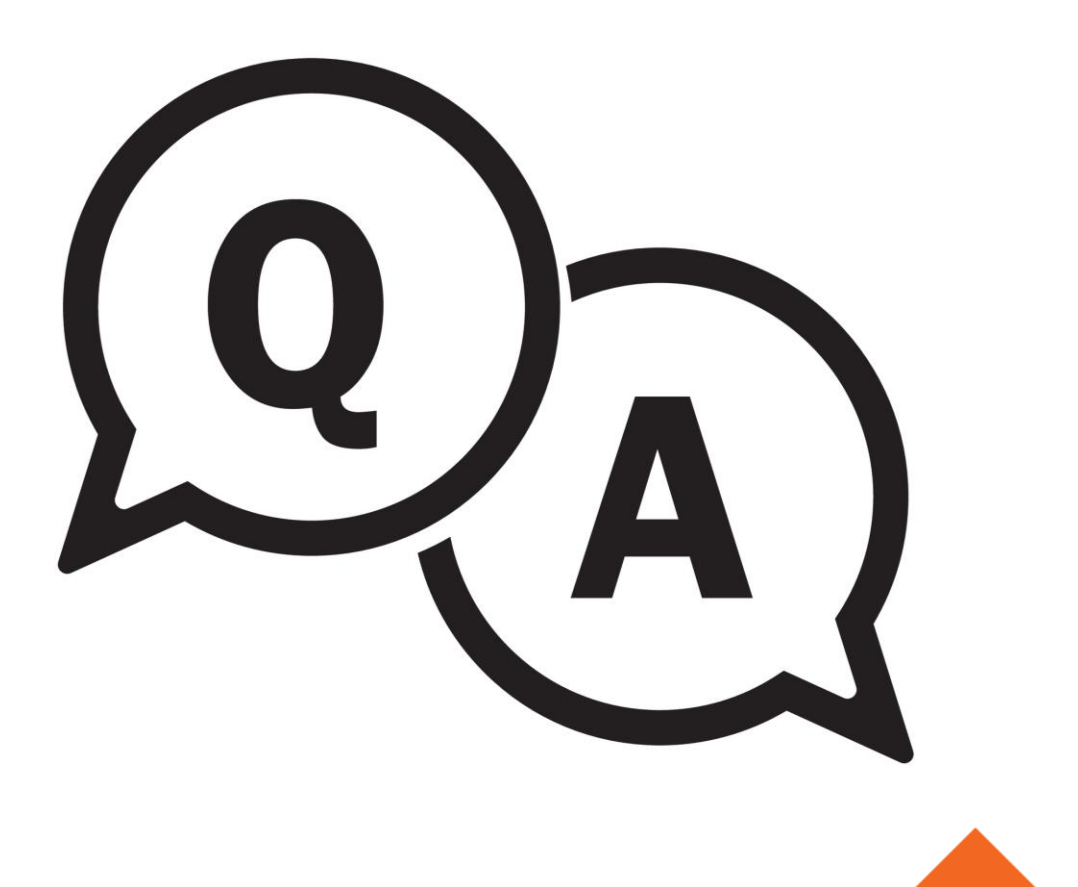

#### Previously Submitted Questions

- Looking to go from Q-Law to Q-LawE. Any tips or ticks during the switch?
- What do we do when there is a debtor mergefield are no longer having to insert a condition: IF D2FNAME is not blank, put D2FNAM D2NAME.
  - What about DDAS?
- When Debtor 2 requires the same package but not combined with Debtor 1, can we auto run multiple packages for different debtors for documents AND medias?
  - Will this effect debtor information other than name? Such as address and CSZ. Will they also be swapped when the attorney chooses the Debtor?
- Since we will no longer need to include a digital signature or /s/, will we still need to add the actual signature line?

# The Mastermind Series

To learn about upcoming trainings: https://vertican.tech/mastermind/

To view past trainings: <u>https://vimeo.com/vertican/</u> Scan here to view upcoming and previous Mastermind sessions!

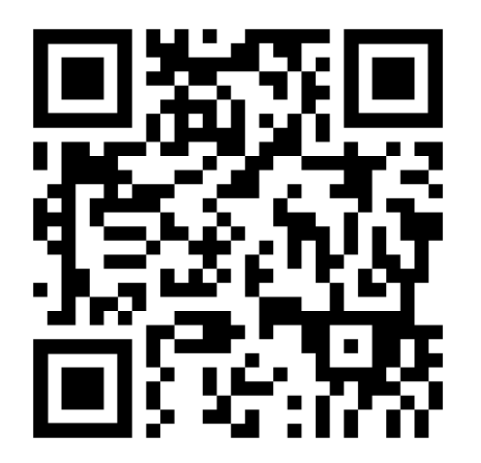

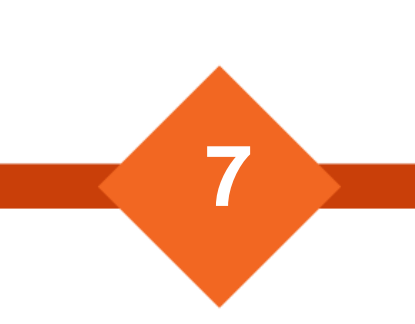